# BorrowBox User Guide

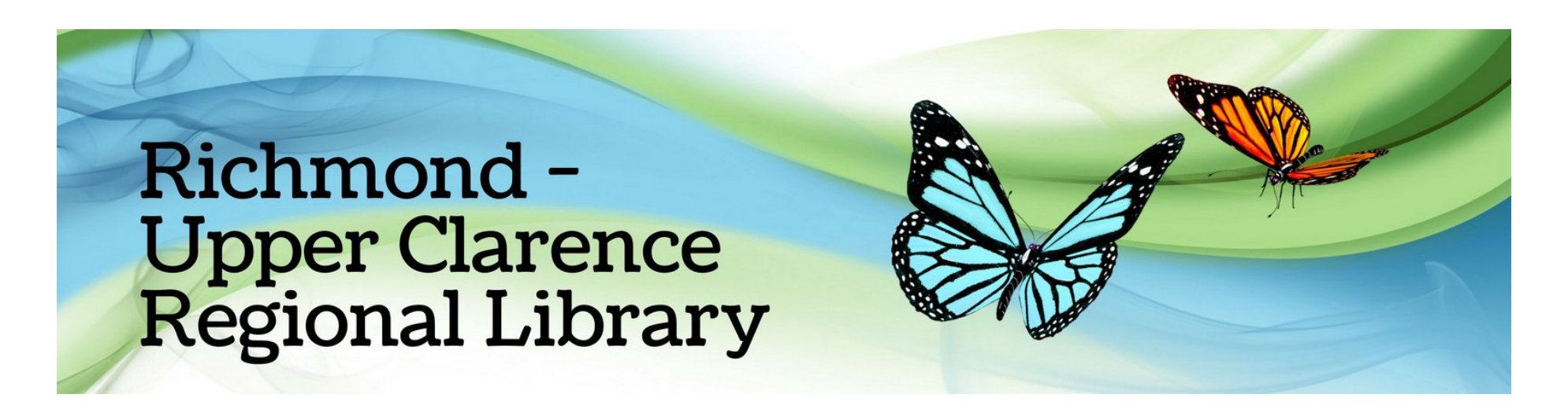

# How do I borrow with BorrowBox?

On your device download the BorrowBox app from the App Store or the Google Play Store

| Sign in with your Library ID<br>Use the membership details provided by your<br>local library. |   |
|-----------------------------------------------------------------------------------------------|---|
| Library                                                                                       | > |
| Please select your library.                                                                   |   |
| Sign In                                                                                       |   |
|                                                                                               |   |
| Forgot Password?                                                                              | > |
|                                                                                               |   |

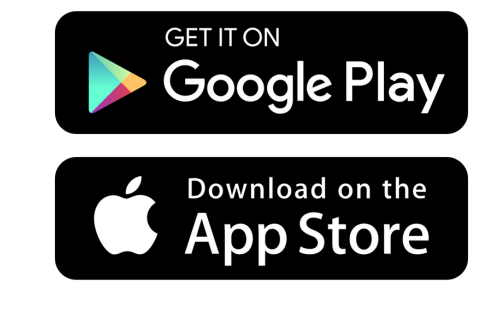

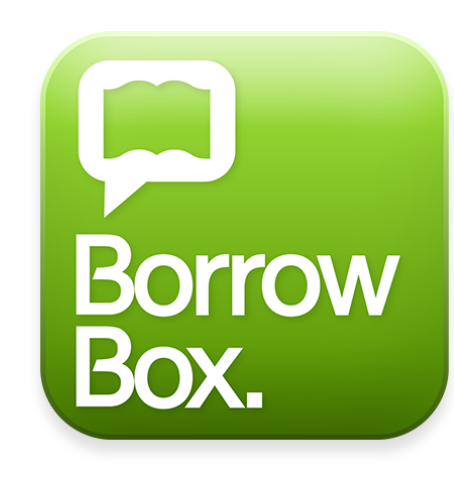

After it is installed, open BorrowBox Tap "Library" and type in "Richmond Upper-Clarence Regional Libraries" Tap on it

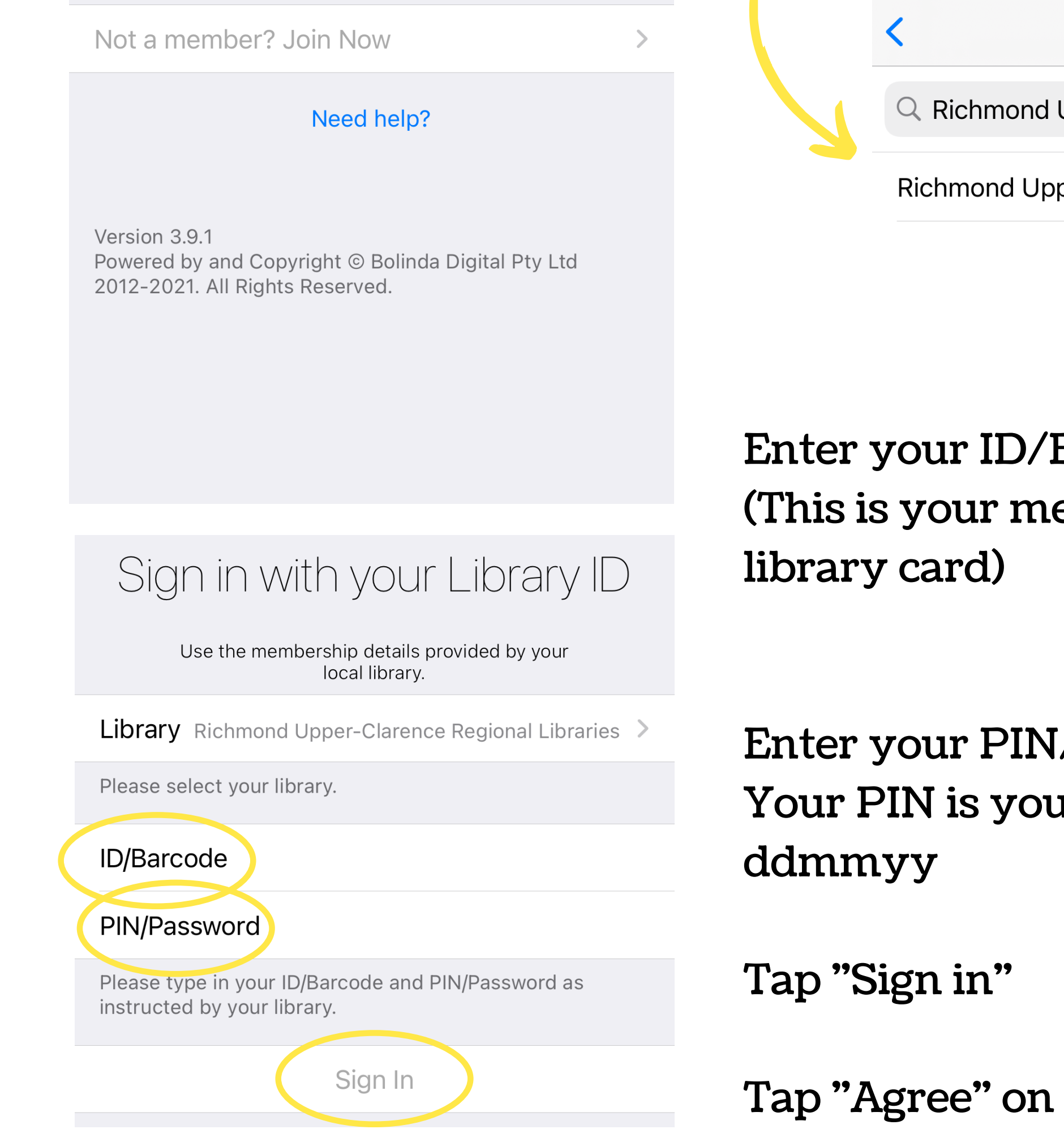

| < Library                                  |           |  |  |  |
|--------------------------------------------|-----------|--|--|--|
| ×                                          | Cancel    |  |  |  |
| Richmond Upper-Clarence Regional Libraries |           |  |  |  |
|                                            | onal Libr |  |  |  |

Enter your ID/Barcode (This is your member code found on your library card)

Enter your PIN/Password Your PIN is your date of birth in the format: ddmmyy

Tap "Agree" on the Terms and Conditions

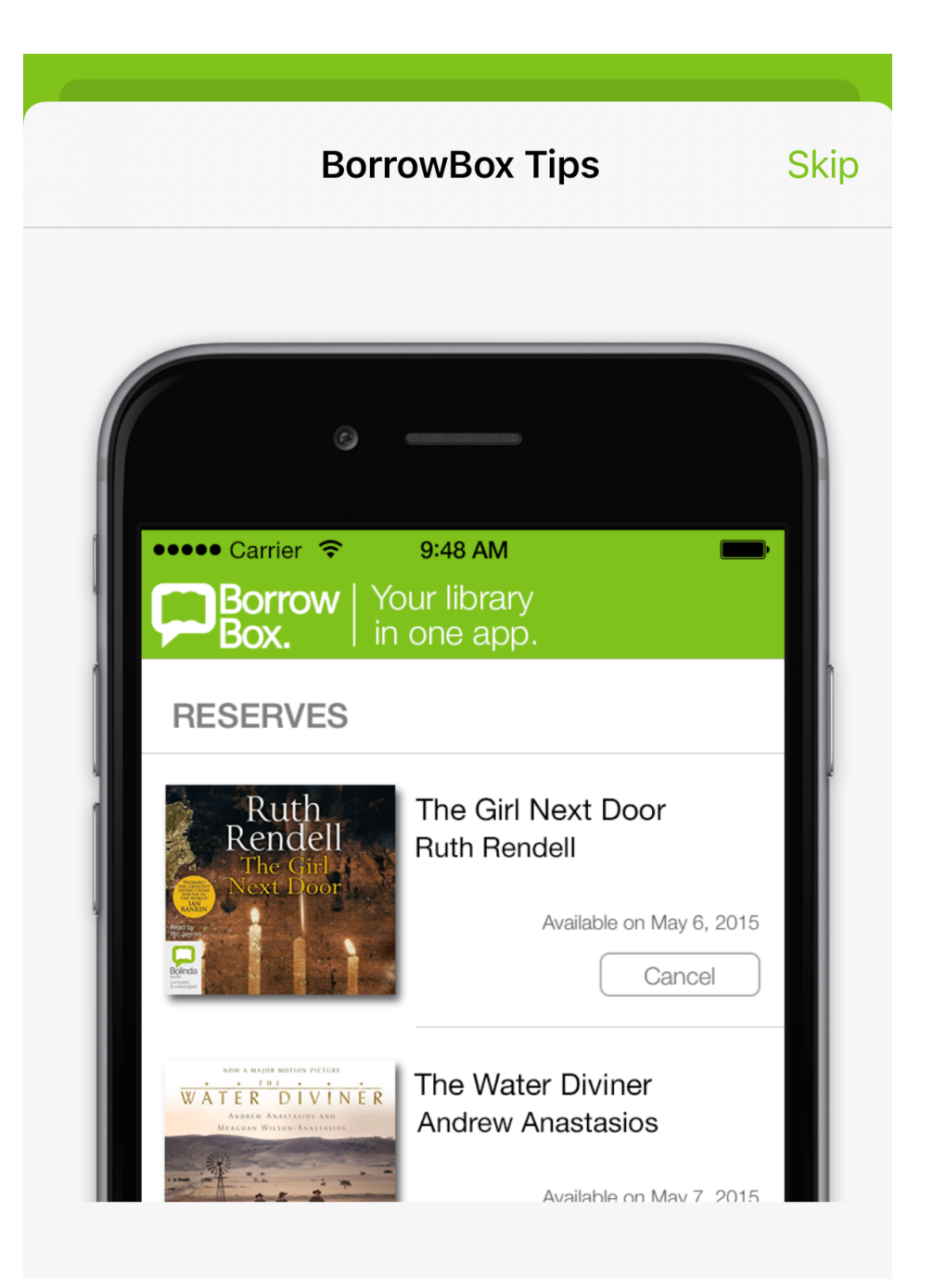

# Read through each of the BorrowBox Tips

These are very helpful and will explain how many of the features of the app work

Tap "Next" to read through each of them

#### Freedom to choose.

Simply cancel reserves if you change your mind.

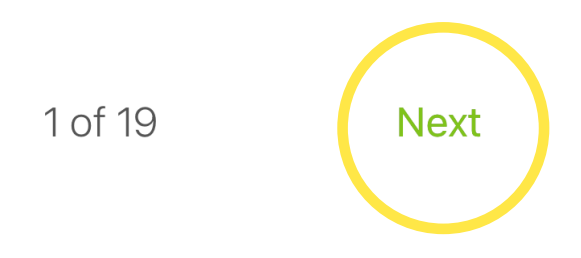

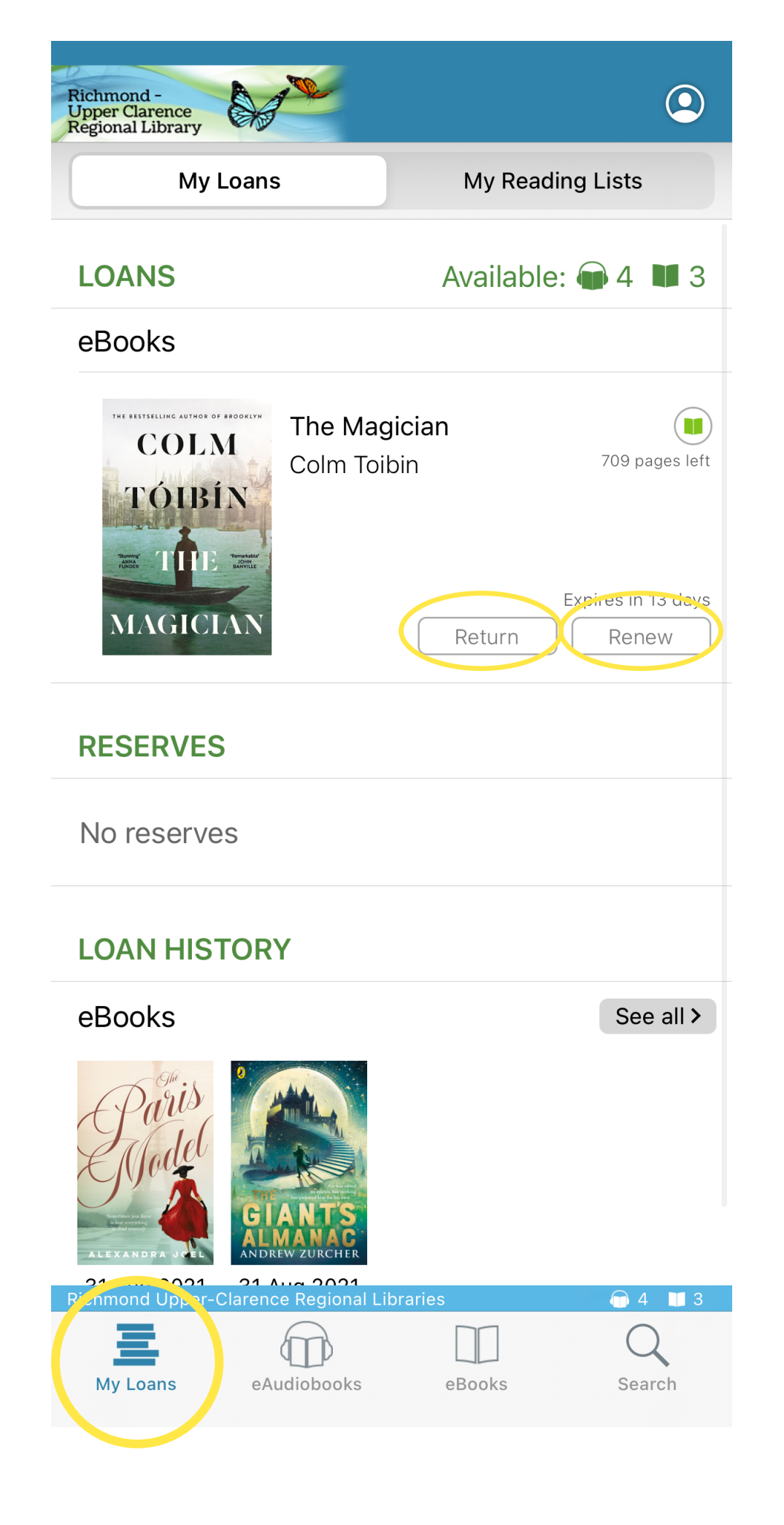

On the My Loans screen, you can see your loans, reserves, loan history

From here you can Return or Renew your current loans

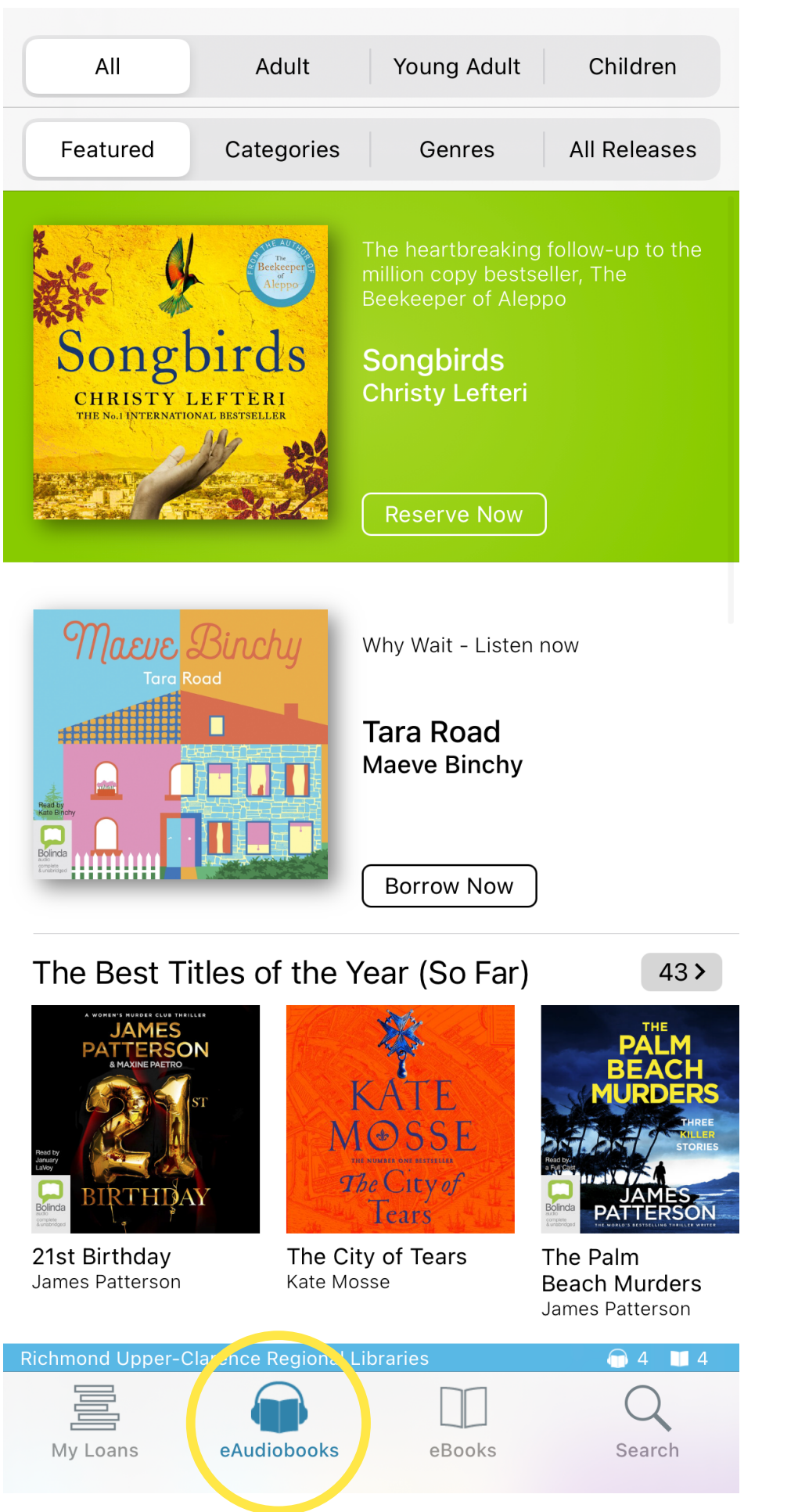

The eBooks screen shows you titles you can read

shows you titles you can

listen to

# Featured Categories The eAudiobooks screen

...

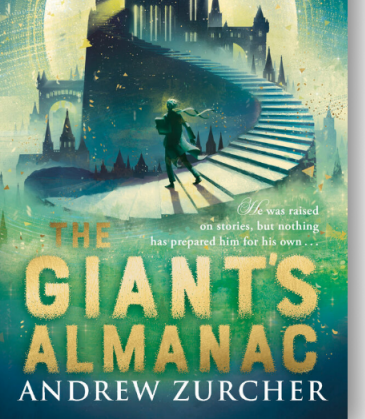

All

Adult

Now on the run from a threat that has been waiting his entire life, Fitz's only hope is to put his life in the ha...

Children

All Releases

The Giant's Almanac Andrew Zurcher

Young Adult

Genres

Borrow Now

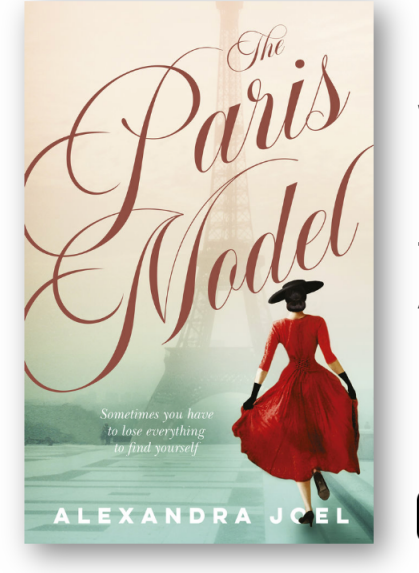

Why Wait - Read Now

The Paris Model **Alexandra Joel** 

Borrow Now

The Best Titles of the Year (So Far)

56 >

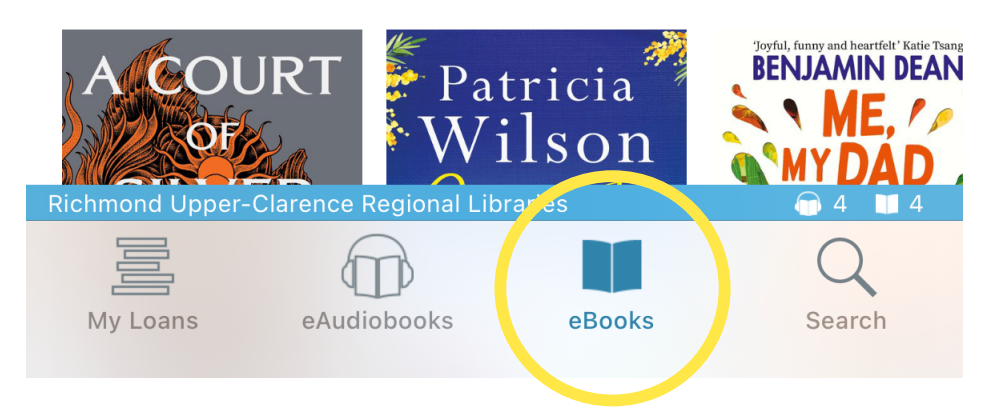

#### Featured

Categories

Genres All Releases

<

#### The Magician All Back

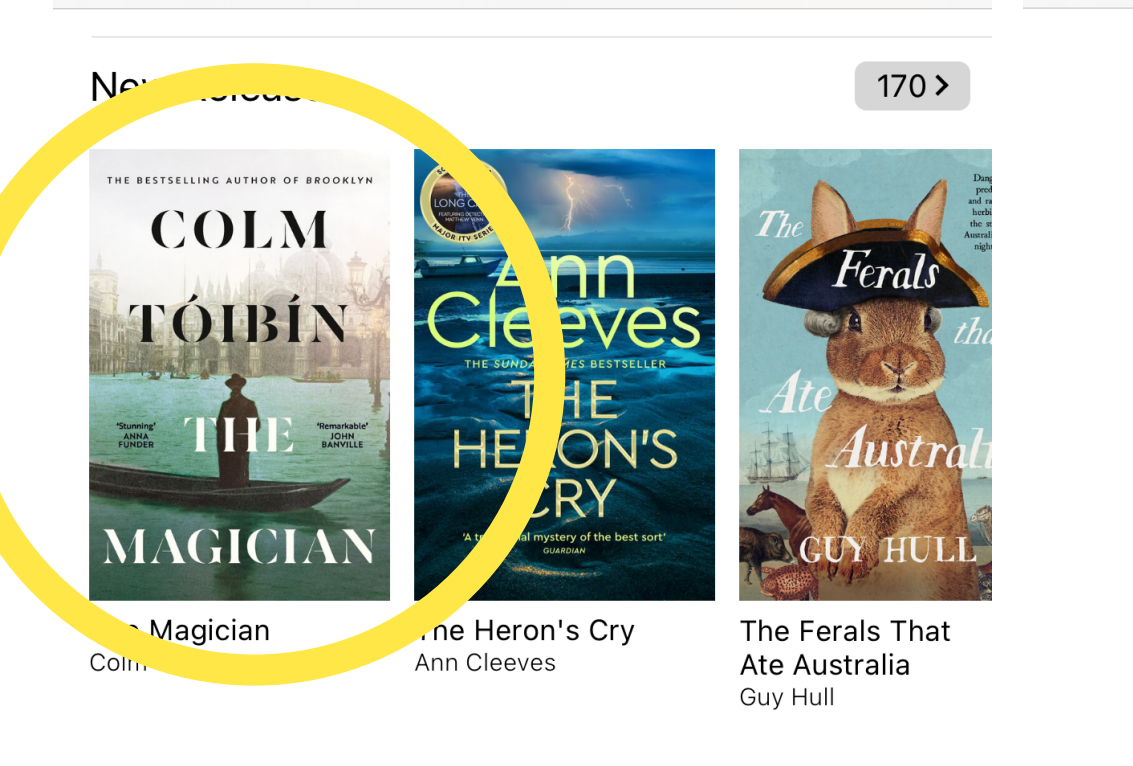

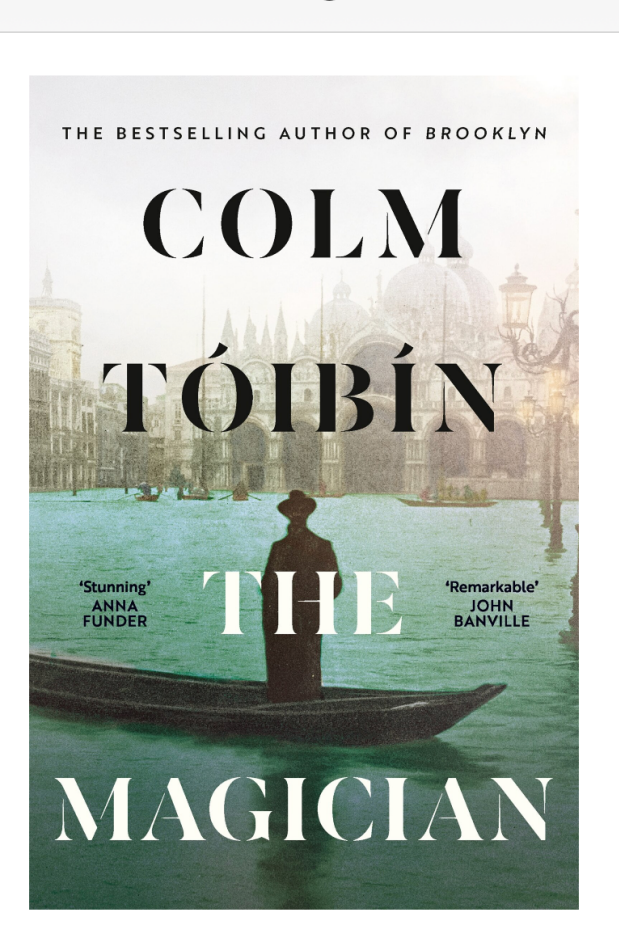

#### Most Popular

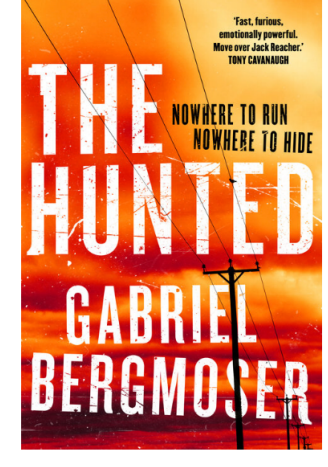

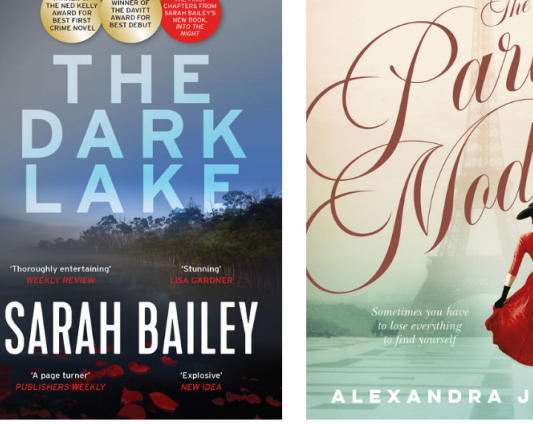

100>

The Hunted Gabriel Bergmoser

#### The Dark Lake Sarah Bailey

The Paris Model Alexandra Joel

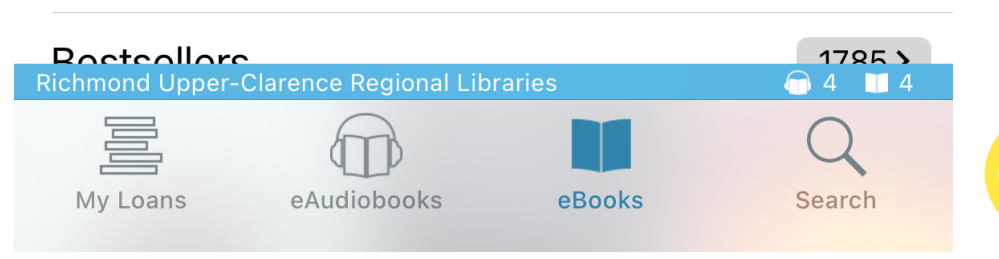

In this novel, The Magician, Colm Tóibín captures the profound personal conflict of Thomas Mann's very public life, and through this life creates an intimate portrait of the twentieth century.

#### The Magician **Colm Toibin**

When the Great War breaks out in 1914 Thomas Mann, like so many of his fellow countrymen, is fired up with patriotism. He imagines the Germany of great literature and music, that had drawn him away from the stifling, conservative town of his childhood, might be a cause of pride once again. But his flawed vision will form the beginning of a dark and complex relationship with his bomeland, and see the start of great conflict within his

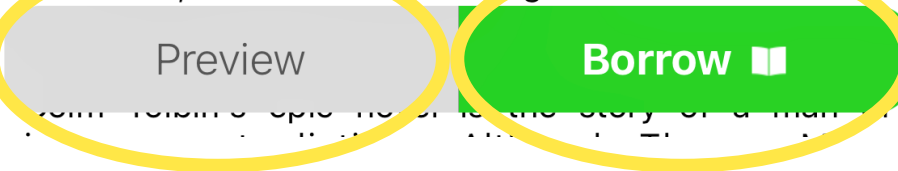

Tap on the cover of an item you would like to borrow

You can read the description and then decide if you would like to preview or borrow the selected item

### Tap "Borrow"

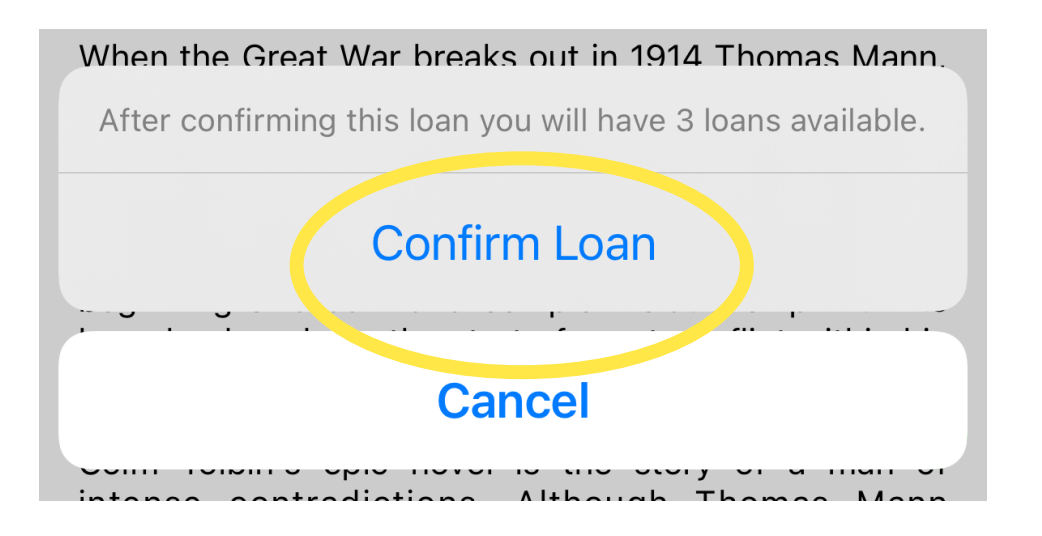

# Tap "Confirm Loan"

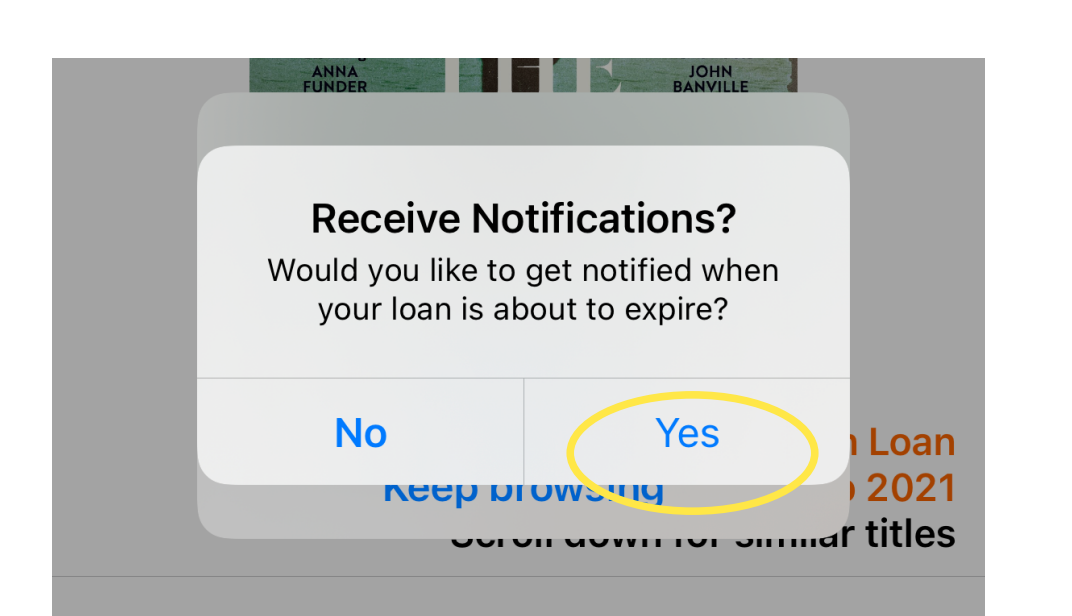

| ANNA<br>FUNDER                                                                    | JOHN<br>BANVILLE           |        |
|-----------------------------------------------------------------------------------|----------------------------|--------|
| "BorrowBox" Would I<br>Send You Notificati                                        | _ike to<br>ions            |        |
| Notifications may include<br>sounds and icon badges. The<br>configured in Setting | alerts,<br>se can be<br>s. |        |
|                                                                                   |                            |        |
| Don't Allow A                                                                     | llow                       | 1 Loan |

The first time you borrow an item, it will ask you if you'd like to receive notifications, if so, tap "Yes"

Tap "Allow"

Scron down for similar titles

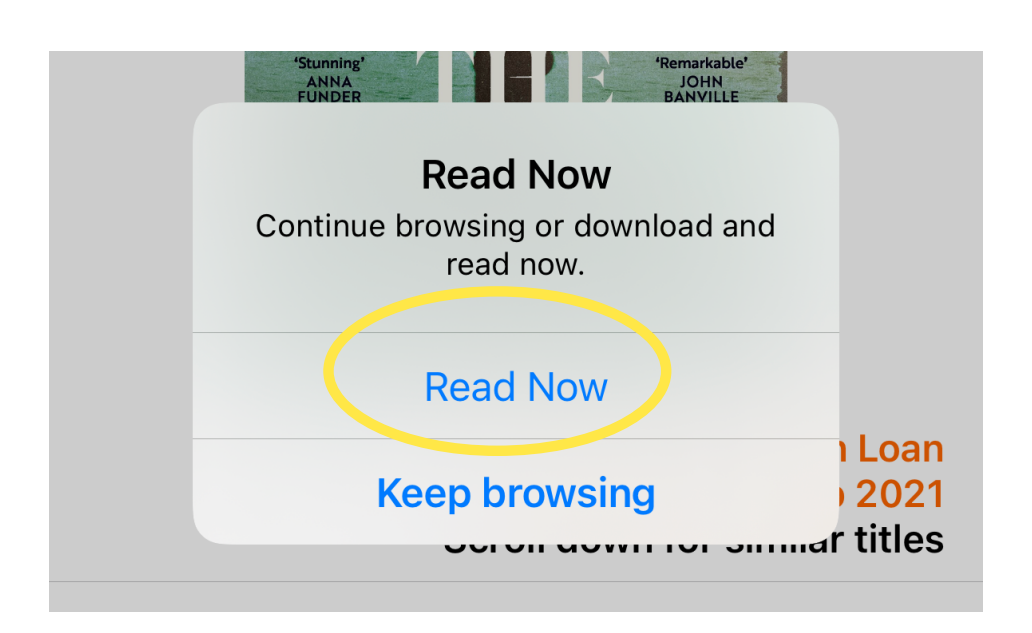

# If you'd like to start reading, tap "Read Now"

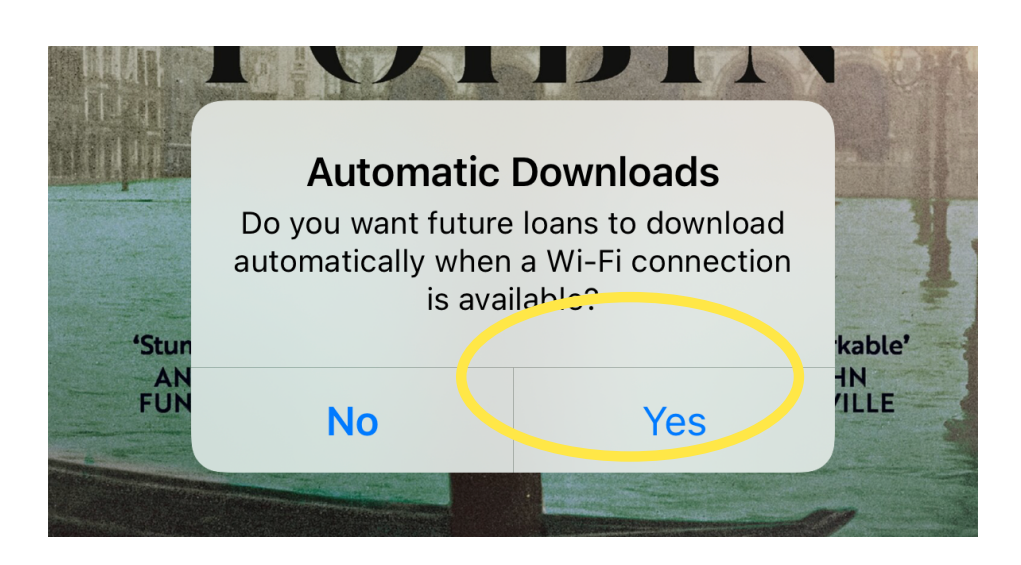

Tap "Yes"

You're ready to start reading

## To search for a specific title, tap "Search" from the lower menu

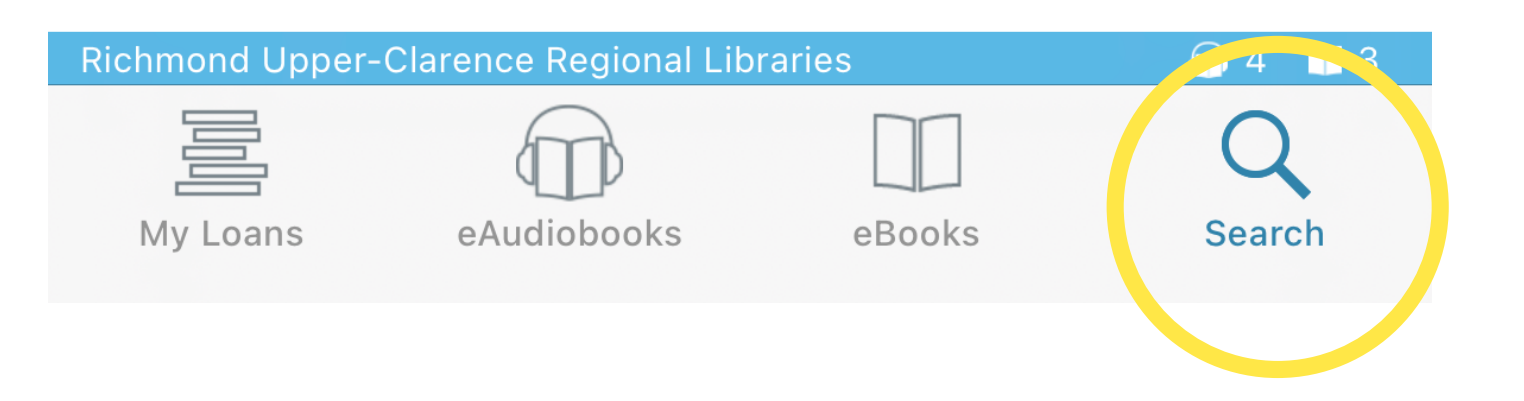

# Search results are divided between eAudiobooks and eBooks - make sure you're on the tab for your chosen format

| Q eAud                                                                                                    | iobooks and eBooks                                                                                                    | Cancel                                                                 |
|----------------------------------------------------------------------------------------------------|----------------------------------------------------------------------------------------------------|------------------------------------------------------------------------|
| Availa                                                                                                    | ble eAudiobooks                                                                                                    | eBooks                                                                 |
|                                                                                                    |                                                                                                    |                                                                        |
| Q Boy swallows universe Image: Cancel   Available eAudiobooks eBooks                                                                                                    | Q Boy swallows universe   Available   eAudiobooks                                                                                                    | eBooks                                                                 |
| An utterly wonderful novel of love, crime, magic,<br>fate and coming of age, set in Brisbane's viol<br>Boy Swallows Universe<br>Trent Dalton<br>Stig Wemyss<br>Winner Australian Book Industry Award 2019<br>On Loan | An utterly wonderful novel of loc<br>coming of age, set in Brisbane<br>Boy Swallows Universe<br>TRENT<br>DALTON<br>An utterly wonderful novel of loc<br>coming of age, set in Brisbane<br>Boy Swallows Universe<br>Trent Dalton<br>Bestseller<br>On Loan<br>Available on 1 Dec 2021 | ve, crime, magic, fate and<br>s violent working class<br><b>When s</b> |
| The Boy<br>in the<br>Striped<br>Pyjamas<br>Within the most<br>terrible evil, this is the fictional tale of two you<br>The Boy in the Striped Pyjamas<br>John Boyne<br>Michael Maloney<br>On Loan                     | The Boy<br>in the<br>Striped<br>Pyjamas<br>JOHN BOYNE<br>An international bestseller and a<br>life-changing story.<br>The Boy in the Striped F<br>John Boyne<br>International bestseller                                                                                            | e truly unforgettable and<br>Pyjamas are on f<br>in whic               |

ching for a e - ensure you correct format in which you would like to borrow

### JOHN BOYNE O On Loan Available on 21 Sep 2021

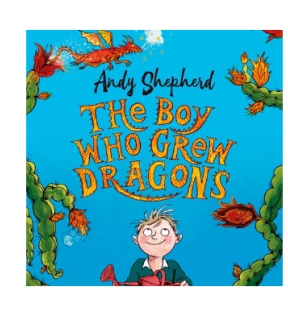

The Boy Who Grew Dragons - Book 1 The Boy Who Grew Dragons Andy Shepherd Ewan Goddard

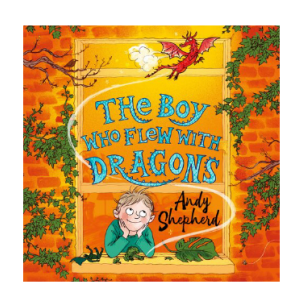

The Boy Who Grew Dragons - Book 3 The Boy Who Flew with Dragons Andy Shepherd Ewan Goddard

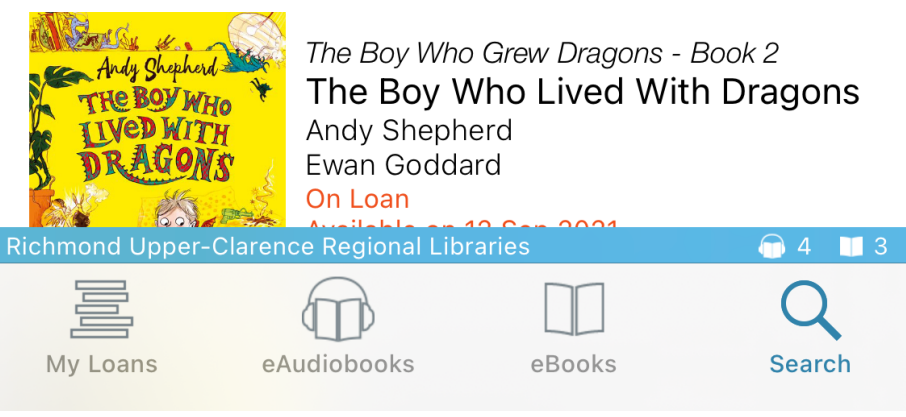

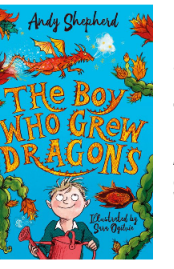

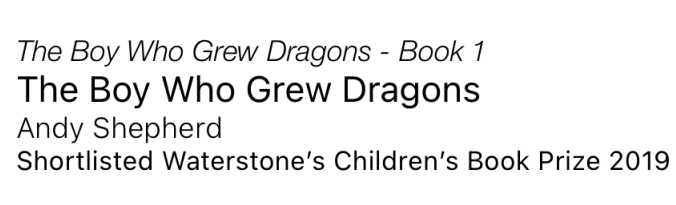

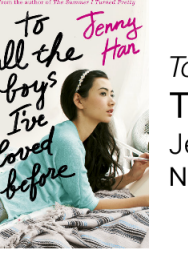

To All the Boys I've Loved Before - Book 1 To All the Boys I've Loved Before Jenny Han New York Times bestselling author

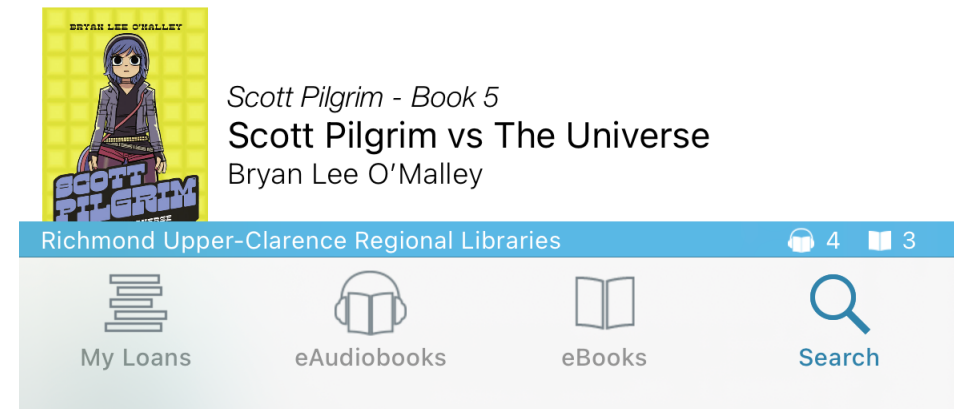

To change between results for eAudiobooks and eBooks, just tap on the correct tab

#### **Bestseller**

Winner The Indie Book Award 2019 Longlisted Australian Book Industry Award 2019 Longlisted Miles Franklin Literary Award 2019

Brisbane, 1983: A lost father, a mute brother, a mum in jail a heroin dealer for a stenfather and a notorious

Preview

Borrow

his heart, learning what it takes to be a good man, but

If you'd like to borrow the title, tap on its cover and follow the steps for borrowing from earlier in this guide